## EndNote

# Import av referanser fra et manuskript (Traveling library)

Husk å alltid ha en oppdatert backup av biblioteksfila og tilhørende datamappe før du gjør større endringer eller importer til EndNote!

### Hvordan trekke ut EndNote-referanser fra et manuskript:

Noen ganger kan det være behov for å trekke ut EndNote-referanser i et manuskript inn i et bibliotek. Dette kan være nyttig hvis man har mistet eller fått ødelagt det opprinnelige biblioteket, eller at man har fått tilsendt et manuskript fra noen andre med mange nyttige referanser. Denne funksjonen kalles "Traveling Library".

| Se         | gjennom                         | Visning                         | Hjelp | EndNote 20                                                                 | Acrobat |  |
|------------|---------------------------------|---------------------------------|-------|----------------------------------------------------------------------------|---------|--|
|            | 🗐 Export to EndNote 🗸 👩         |                                 |       |                                                                            |         |  |
| •          | Export <u>Traveling Library</u> |                                 |       | Export Traveling Library                                                   |         |  |
| ايرًا<br>ا | Expo                            | Export Word <u>C</u> itations   |       | Create an EndNote library containing the references cited in the document. |         |  |
|            | Expo                            | Export Word <u>M</u> aster List |       |                                                                            |         |  |

Scorpions are notorious for their stinging behavior and powerful venoms. Sting use plays an important role in prey capture and defense (Cloudsley-Thompson, 1958; Stahnke, 1966; M. Vachon, 1953). As yet, there have been no controlled and quantitative studies of sting use, but investigators have suggested a variety of factors that may be correlated with sting use. It appears that scorpions with large, powerful pedipalps seldom use the sting, while species with small, slender pedipalps readily sting their prey (Baerg, 1961; Mc Cormick & Polis, 1990; Stahnke, 1966). Casper (Casper, 1985) proposed an ontogenetic change in sting use by *Pandinus imperator* Koch. Young individuals stung prey readily, while older and adult individuals were never observed to employ the sting. Similar results were reported by Cushing & Matherne (Cushing & Matherne, 1980) for *Paruroctonus boreus* Girard. Le Berre (Le Berre, 1979) noted decreased sting use with smaller prey in *Buthus occitanus* Amor., and similar observations were reported for other species (Baerg, 1961; Bucherl, 1971; Cloudsley-Thompson, 1958; Pocock, 1893; Polis, 1979; Max Vachon, 1953).

The purpose of this study is to examine sting use during prey capture by two East African buthids, *Parabuthus liosoma* Hemprich & Ehrenberg and *Parabuthus pallidus* Pocock. Both species used their stings selectively, depending upon the size, morphology and resisting behavior of the prey. Results are discussed in terms of the costs and benefits of venom injection during prey capture.

- Baerg, W. J. (1961). Scorpions: Biology and effect of their venom. Bull. Agri. Exper. Station Kansas, 649, 1-34.
- Bucherl, W. (1971). Classification, biology, and venom extraction of scorpions. In W. Bucherl & E. E. Buckley (Eds.), Veonomous animals and their venoms. Vol. III: Venomous invertebrates (pp. 317-347). New York, NY: Academic Press.
- Casper, G. S. (1985). Prey capture and stinging behavior in the emperor scorpion, Pandinus imperator (Koch) (Scorpiones, Scorpionidae). *Journal of Arachnology*, 13, 277-283.
   Cloudsley-Thompson, J. L. (1958). *Spiders, Scorpions, Centipedes and Mites*. Oxford: Pergamon Press.
- Cushing, B. S., & Matherne, A. (1980). Stinger utilization and predation in the scorpion Paruroctonus boreus. *Great Basin Naturalist*, 40(2), 193-195.
- Le Berre, M. (1979). Analyse sequentielle du compartement alimentaire du scorpion Buthus occitanus (Amor.) (Arachn. Scorp. Buth). [Sekvensiell analyse av matvanene til skorpionen B. occitanus]. Biology of Behavior, 4, 97-122.
- Mc Cormick, S. J., & Polis, G. A. (1990). Prey, Predators, and Parasites. In G. A. Polis (Ed.), *The Biology of Scorpions* (pp. 294-320). Stanford: Stanford University Press.
  Pocock, R. I. (1893). Notes on the classification of scorpions, followed by some observations upon

I EndNote-menyen i Word velger du:

#### Windows:

"Export to EndNote"  $\rightarrow$  "Export traveling library" (1).

#### Mac:

"Tools" → "Export Traveling Library"

## EndNote

| Export Traveling Library             | × |  |  |  |  |
|--------------------------------------|---|--|--|--|--|
| Export Library to:                   |   |  |  |  |  |
| An existing EndNote library:         |   |  |  |  |  |
| Jan-Ove-Hovedbase-X9-3 $\lor$ Browse |   |  |  |  |  |
| A new EndNote library 2              |   |  |  |  |  |
| OK Cancel Help                       |   |  |  |  |  |

Velg om referansene i manuskriptet skal importeres til et eksisterende bibliotek som er åpent i EndNote eller et nytt bibliotek skal opprettes for referansene (2). Velg deretter lagringssted og navn for det nye biblioteket (3). Du får en bekreftelse når importen er fullført (4) og det nye bibliotek er må åpent i EndNote.

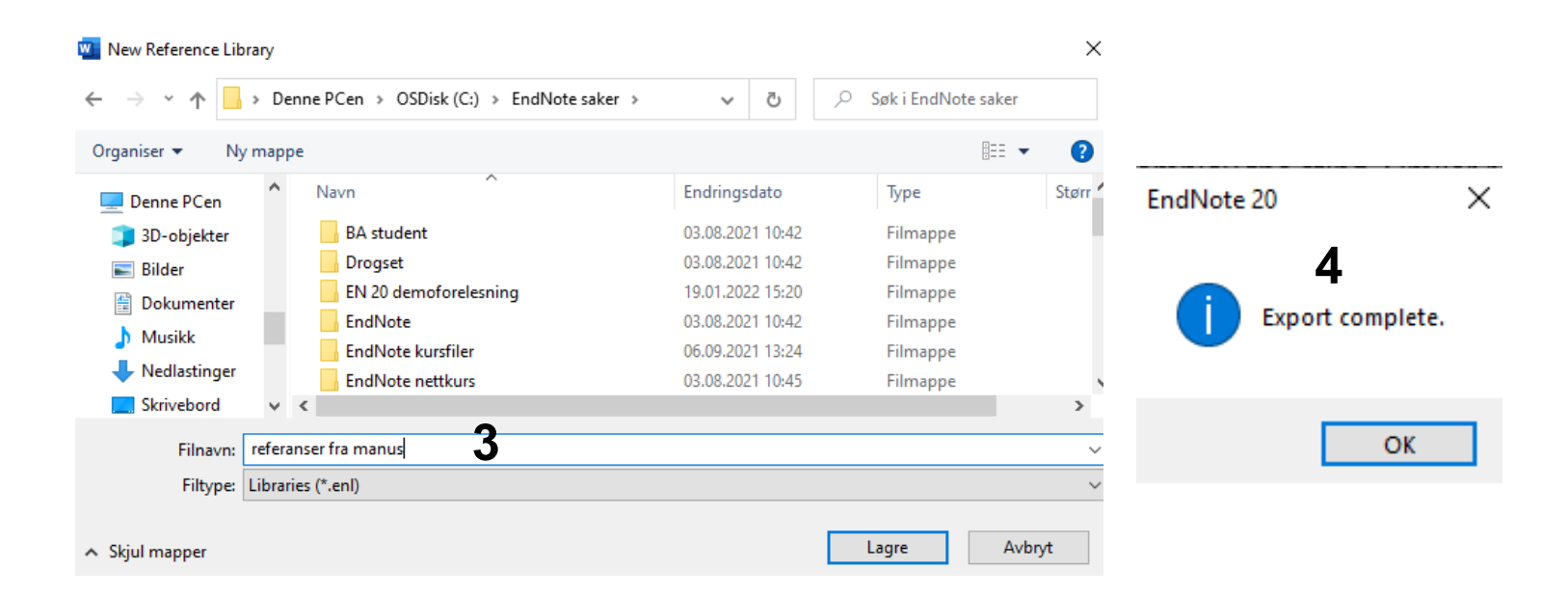